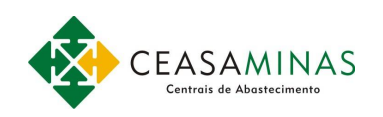

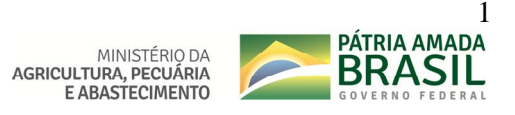

# Registro de Justificativa de Perda ou Extravio de Carrinhos

Este manual tem como objetivo descrever o passo a passo para registro de perda ou extravio de carrinhos, regulamentado pelo Ato Normativo da Resolução da Diretoria da CeasaMinas de nº 04/2019, e que poderá ser acessado de acordo com próximas seções deste documento.

#### Seção I Acesso ao Formulário

Para acessar o formulário de registros de perda ou extravios de carrinhos, acesse o site da CeasaMinas (<u>www.ceasaminas.com.br</u>), no rodapé do site no menu "Serviços" clique no item "Liberação de Carrinhos", conforme exibido na imagem abaixo.

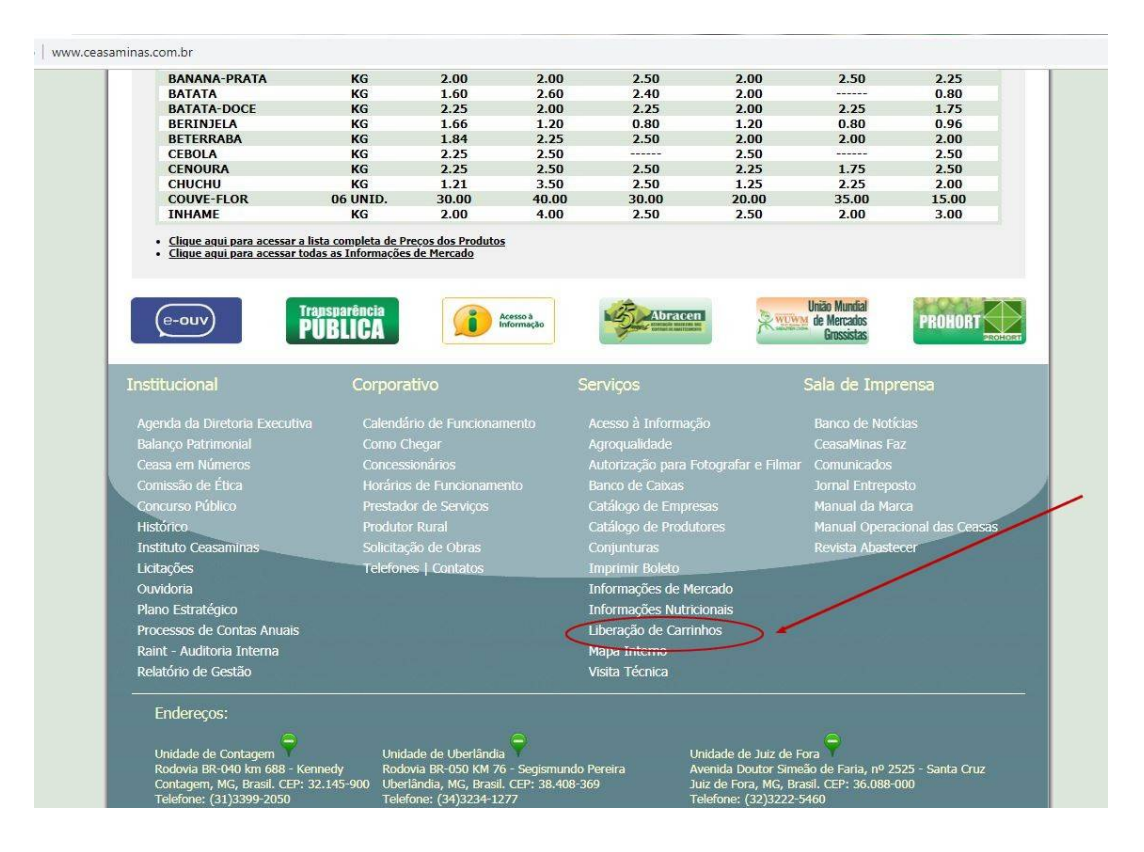

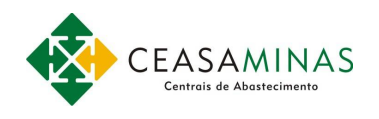

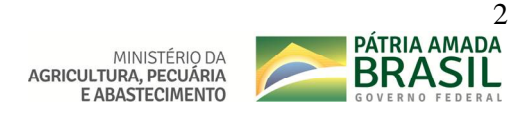

Será aberta a página que dá acesso aos Formulários de Registro das Justificativas de Perdas ou Extravio de Carrinhos. Nesta página, serão exibidos três links, que são:

- 1. Acesso ao Formulário para os Concessionários
- 2. Acesso ao Formulário para os Produtores Rurais
- 3. Link para o Ato Normativo que regulamenta a liberação dos carrinhos na CeasaMinas.

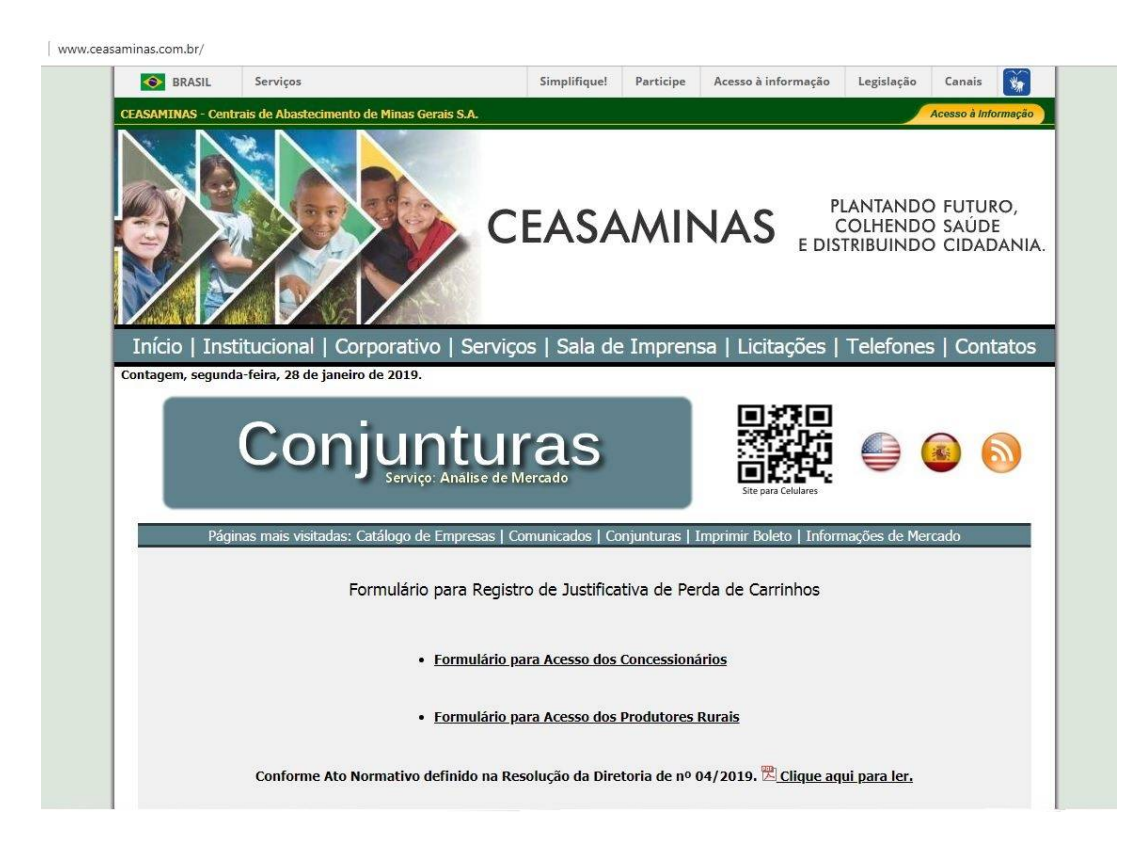

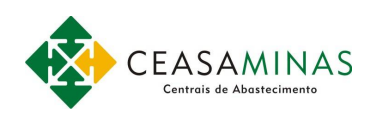

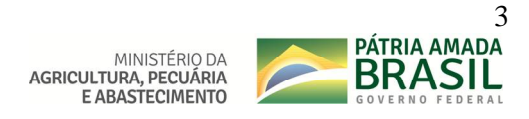

Ao clicar no link do Formulário para Acesso dos Concessionários, será exibido a página que deverá ser preenchida com o pavilhão, nome e CNPJ da loja bem como caracteres de validação, conforme exemplo abaixo.

| Pavilhão: *      | ::Selecione o Pavilhão::       |
|------------------|--------------------------------|
| Loja: *          | ::Selecione a Loja:: 🔻         |
| Dica do Cnpj: *  | Número do CNPJ não localizado! |
| Digite o Cnpj: * |                                |

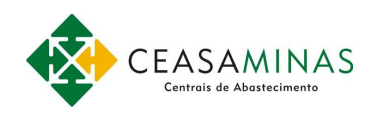

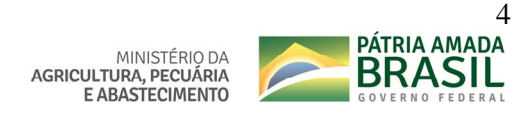

Ao clicar no link do Formulário para Acesso dos Produtores, será exibido a pagina onde deverá ser preenchida com a credencial e CPF do produtor, bem como caracteres de validação, conforme exemplo abaixo.

| Acesso para o Formulário p | oara Registro de Perda de Carrinho - Módulo Produtor |
|----------------------------|------------------------------------------------------|
| Credencial: *              | E                                                    |
| Produtor: *                | Produtor não identificado!                           |
| Dica do Cpf/Cnpj: *        | Número do CNPJ não localizado!                       |
| Digite o Cpf/Cnpj::*       |                                                      |
|                            | 7.5.2                                                |

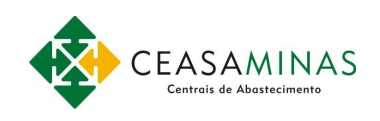

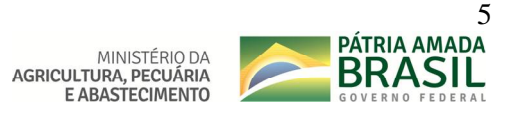

# Seção II Registro da Justificativa de Perda

Depois de digitados os dados de validação de acesso será exibida a tela de registro das justificativas de perda ou extravios dos carrinhos. Em destaque, na imagem abaixo, o menu do sistema que, ao clicar, o usuário terá acesso às telas de registro do formulário de perda ou extravio, consulta das justificativas e consulta dos carrinhos liberados.

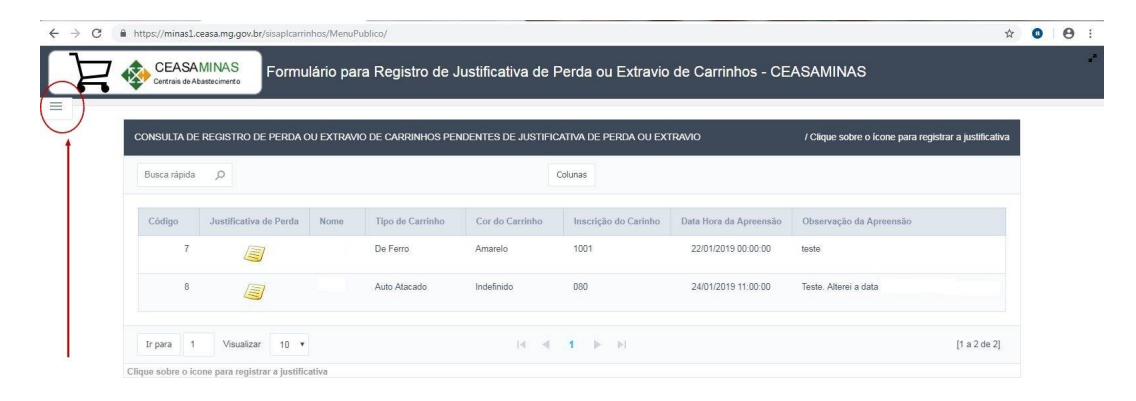

Para ter acesso ao formulário de registro da justificativa, clique no item do menu "Justificativa de Perda". Se houver carrinho apreendido será exibido consulta com todos os carrinhos apreendidos e, para registrar a perda, clique na imagem correspondente ao carrinho que deseja registrar a justificativa, conforme exibido no exemplo abaixo.

| $\leftrightarrow$ $\rightarrow$ C $($ https://minas: | 1.ceasa.mg.gov.b        | r/sisaplcarrinhos/Menu    | Publico/    |                     |                     |                       |                        |                                | ☆           | 0 6          |    |
|------------------------------------------------------|-------------------------|---------------------------|-------------|---------------------|---------------------|-----------------------|------------------------|--------------------------------|-------------|--------------|----|
| CEAS<br>Centrais de                                  | AMINAS<br>Abastecimento | Formulário pa             | ira Registr | o de Justificativ   | a de Perda ou E     | Extravio de Carrin    | hos - CEASAMINA        | S                              |             |              |    |
| Perda/Extravio                                       | Justificativa de        | Perda ×                   |             |                     |                     |                       |                        |                                |             |              |    |
| Consultar Consultar                                  | CONSULTA E              | e registro de per         | DA OU EXTRA | VIO DE CARRINHOS PE | NDENTES DE JUSTIFIC | CATIVA DE PERDA OU EX | TRAVIO                 | / Clique sobre o icone para re | gistrar a j | justificativ | /a |
| II Sair                                              | Busca rápid             | a ,Q                      |             |                     |                     | Colunas               |                        |                                |             |              |    |
|                                                      | Código                  | Justificativa de Per      | da Nome     | Tipo de Carrinho    | Cor do Carrinho     | Inscrição do Carinho  | Data Hora da Apreensão | Observação da Apreensão        |             |              |    |
|                                                      | 7                       |                           |             | De Ferro            | Amarelo             | 1001                  | 22/01/2019 00:00:00    | teste                          |             |              |    |
|                                                      | 8                       |                           |             | Auto Atacado        | Indefinido          | 080                   | 24/01/2019 11:00:00    | Teste. Alterei a data          |             |              |    |
|                                                      | Ir para                 | 1 Visualizar 10           |             |                     | N N                 | 1 🕨 🕅                 |                        |                                | [1          | a 2 de 2]    |    |
|                                                      | Clique sobre o          | icone para registrar a ju | stificativa |                     |                     |                       |                        |                                |             |              |    |

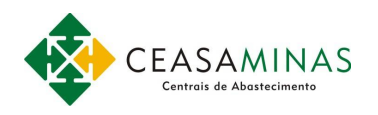

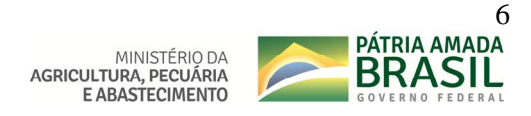

Será aberto o formulário de registro de perda ou extravio do carrinho selecionado anteriormente. Neste momento, é só preencher todos os dados e clicar no botão "Registrar Justificativa".

| 10.453               |                                                                                                    |                                                                                                    |
|----------------------|----------------------------------------------------------------------------------------------------|----------------------------------------------------------------------------------------------------|
|                      |                                                                                                    |                                                                                                    |
| Campo Obrigatório    |                                                                                                    |                                                                                                    |
|                      |                                                                                                    |                                                                                                    |
| :Selecione o Tipo de | Perda:: 🔻                                                                                                    |                                                                                                    |
| 22/01/2019 00:00     | dd/mm/aaaa hh:mm                                                                                                    |                                                                                                    |
| 152:32:44 💌          |                                                                                                    |                                                                                                    |
| De Ferro             | and the second second sec |                                                                                                    |
| Amarelo              | *                                                                                                    |                                                                                                    |
| 1001                 | Digite somente o nº de inscrição                                                                                                    |                                                                                                    |
|                      |                                                                                                    |                                                                                                    |
|                      |                                                                                                    |                                                                                                    |
|                      |                                                                                                    |                                                                                                    |
|                      | î.                                                                                                    |                                                                                                    |
|                      | Campo Obrigatório Campo Obrigatório Campo Obrigatório C.C.C.C.C.C.C.C.C.C.C.C.C.C.C.C.C.C.C.                                                                                                    | Campo Obrigatório  Selecione o Tipo de Perda:  22/01/2019 00:00  dd/mm/aaaa hh:mm  152:32:44  De Ferro  Amarelo  1001  Digite somente o nº de inscrição |

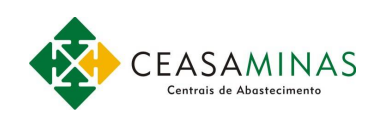

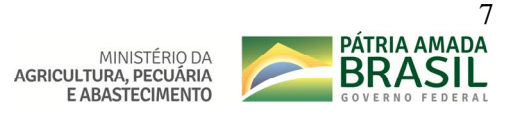

# Seção III Consultas aos Registros da Justificativa de Perdas

Depois de efetivados os registros das justificativas de perdas ou extravios de carrinhos, todas poderão ser consultadas através do menu no item "Consultar Justificativas", o que exibirá a consulta de todas as justificativas registradas, conforme exemplo abaixo.

| icativas ×   |            |                     |                    |                        |                        |                             |         |                            |             |
|--------------|------------|---------------------|--------------------|------------------------|------------------------|-----------------------------|---------|----------------------------|-------------|
| CONSULTA D   | E REGISTRO | ) de Perda ou extr/ | NIO DE CARRINHOS ( | COM JUSTIFICATIVAS REC | SISTRADAS              |                             |         |                            |             |
| Busca rápida | Q.         |                     |                    |                        | Colunas                |                             |         |                            |             |
| Código       | Nome       | Tipo de Carrinho    | Cor do Carrinho    | Inscrição do Carinho   | Data Hora da Apreensão | Data Hora Registro da Perda | Tipo    | Nº Horas Registro da Perda | Solicitante |
|              |            |                     | Amarelo            | 0100                   | 22/01/2019 00:00:00    | 23/01/2019 00:00:00         | Furtado | 24:00:00                   |             |
| 3            |            | Auto Atacado        |                    |                        |                        |                             |         |                            |             |

### Seção IV Consultas aos Carrinhos Liberados

Depois de registradas as justificativas, e se as mesmas estiverem de acordo com as regras de liberação dos carrinhos, o usuário poderá solicitar junto ao MLP da CeasaMinas a liberação dos carrinhos, e que, através do sistema o usuário poderá consultar a lista dos seus carrinhos liberados, conforme exemplo abaixo.

| x Consultar ×        |                    | 3                                                                                                    |                                                                                                    |                                                                                                    |                                                                                                    |                                                                                                    |                                                                                                    |                                                                                                    |  |
|----------------------|--------------------|----------------------------------------------------------------------------------------------------|----------------------------------------------------------------------------------------------------|----------------------------------------------------------------------------------------------------|----------------------------------------------------------------------------------------------------|----------------------------------------------------------------------------------------------------|----------------------------------------------------------------------------------------------------|----------------------------------------------------------------------------------------------------|--|
| TRO DE PERDA OU EXTR | RAVIO DE CARRINI   | HOS LIBERADOS                                                                                                    |                                                                                                    |                                                                                                    |                                                                                                    |                                                                                                    |                                                                                                    |                                                                                                    |  |
|                      |                    |                                                                                                    |                                                                                                    | Columas                                                                                                    |                                                                                                    |                                                                                                    |                                                                                                    |                                                                                                    |  |
| Tipo de<br>Carrinho  | Cor do<br>Carrinho | Inscrição do<br>Carinho                                                                                                    | Data Hora da<br>Apreensão                                                                                                    | Data Hora Registro da<br>Perda                                                                                                    | Tipo                                                                                                    | Nome do Solicitante                                                                                                    | Data Hora da<br>Liberação                                                                                                    | Usuário Liberação                                                                                                    |  |
| Padrão Com Grade     | Amarelo            | 1009                                                                                                    | 22/01/2019 00:00:00                                                                                                    | 23/01/2019 00:00:00                                                                                                    | Furtado                                                                                                    | Glovani Matozinhos<br>Munhós                                                                                                    | 24/01/2019 00:00:00                                                                                                    |                                                                                                    |  |
| De Ferro             | Azul               | 030                                                                                                    | 22/01/2019 00:00:00                                                                                                    | 24/01/2019 10:53:00                                                                                                    | Abandonado por terceiros                                                                                                    | Giovani                                                                                                    | 24/01/2019 00:00:00                                                                                                    |                                                                                                    |  |
|                      | rata SrAbstocherts | Konsultar X     Consultar X     Consultar | Consultar X      Consultar X      C | Consultar X      Consultar X      C | Consultar X     Consultar X     Consultar | Tota ta Associate     Continue of a CASTAND OF CASTAND OF CASTANDOF CASTANDOF CA | Tigo de<br>Comunica     Conductor Superior     Tigo de<br>Comunica     Conductor Superior     Tigo de<br>Comunica     Conductor Superior       Tigo de<br>Comunica     Conductor Superior     Data Nora da<br>Aprensida     Data Nora Registro da<br>Perior     Tigo     Norme do Solicitamine       Paddo Com Grade     Americo     1009     22011/2019 00.00.00     23011/2019 00.00.00     Furtado     Giovant       De Ferro     Acut     000     22011/2019 00.00.00     24011/2019 10.50.00     Acandorado por terreirros     Giovant | Total Advancement     POINTICIDATIO para Registro di el Oscilitzativa di el Perdia di Extravio de Camminos e CERCIA INTRACI       Ro De PERda CU EXTRAMO DE CARRINHOS LIBERADOS     Columa       Tipo de<br>Cammino     Corristio     Data Hora da<br>Aprensido     Data Hora da<br>Perda     Tipo Nome do Solicitante     Data Hora da<br>Libererado       Paddo Com Grade     Americo     2201/2019 00.00.00     2301/2019 00.00.00     Furdas     Giovani     2401/2019 00.00.00       De Ferro     Acid     030     2201/2019 00.00.00     2401/2019 01.53.00     Anandorado por terreirios     Giovani     2401/2019 00.00.00 |  |

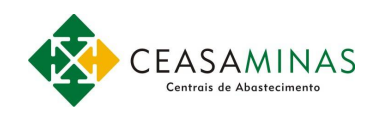

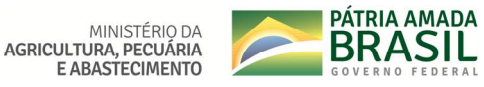

### Seção V Considerações Finais

Este sistema de registros de perdas ou extravios dos carrinhos manterá histórico das apreensões, justificativas de perdas e extravios e liberações dos carrinhos ao longo do tempo. Ele permitirá tanto para os usuários quanto para a administração da CeasaMinas melhor controle e conhecimento dos dados de apreensões e liberações dos carrinhos que ficam expostos na Unidade de Contagem da CeasaMinas.

Por fim, e conforme descrito no Ato Normativo, é obrigatório o preenchimento da justificativa de perda ou extravio dos carrinhos (eletrônica ou manual) e apresentação de Certidão de "nada consta" - Certidão Negativa de débitos emitida pelo Departamento Financeiro da CEASAMINAS. No caso de furto é obrigatório a apresentação da cópia do Boletim de Ocorrência Policial.

Qualquer dúvida ou sugestões com relação ao formulário eletrônico entre em contato com o Departamento de Tecnologia da Informação da CeasaMinas, através do e-mail: <u>detin@ceasaminas.com.br</u> ou por telefone: (31) 3399-2082.

Dúvidas com relação às liberações dos carrinhos, ou preenchimento da justificativa manual entrem em contato com Mercado Livre do Produtor – MLP, através do telefone: (31)3399-3420.